## Adaptateur TNT

# TVT250USB

## Mode d'emploi

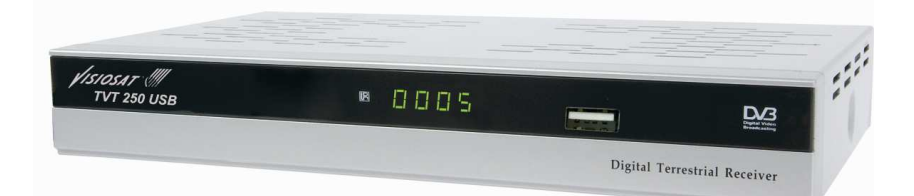

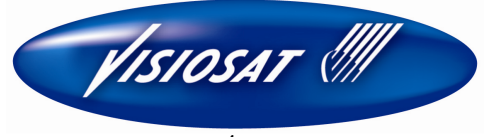

| Consignes de sécurité3              |
|-------------------------------------|
| Introduction générale5              |
| Panneau AV / Panneau AR7            |
| Télécommande8                       |
| Branchements sur l'adaptateur TNT11 |
| Menu principal13                    |
| Réception TNT13                     |
| 1. Installation13                   |
| 2. Gestion des chaînes15            |
| 3. Configuration18                  |
| 4. Mise à jour du logiciel21        |
| 5. Paramètres usine22               |
| 6. Version22                        |
| LECTURE SUR MEDIA USB               |
| 1. Film23                           |
| 2. Musique23                        |
| 3. Photo23                          |
| Jeux                                |
| Dépannage25                         |
| Spécifications                      |

### Sommaire

### Consignes de sécurité

Ce récepteur a été fabriqué de manière à satisfaire aux normes internationales de sécurité.

Veuillez lire attentivement les consignes de sécurité ci-dessous.

#### ALIMENTATION PRINCIPALE

AC 100/240V, 50/60Hz, 10W.

#### SURCHARGE

Ne surchargez pas une prise murale, une rallonge électrique ou un adaptateur, ceci pourrait provoquer un incendie ou une décharge électrique. Assurez-vous que la source d'alimentation (prise) est facilement accessible.

#### LIQUIDES

Ce récepteur ne doit pas être exposé aux gouttes ou projections de liquide; aucun objet rempli de liquide, tel qu'un vase, ne doit être placé sur le récepteur.

#### NETTOYAGE

Débranchez le récepteur de l'alimentation principale avant le nettoyage. N'utilisez aucun solvant pour nettoyer l'adaptateur, utilisez uniquement un chiffon doux et sec.

#### VENTILATION

Les fentes en haut du récepteur ne doivent pas être recouvertes afin de permettre une bonne circulation d'air dans l'appareil.

Laissez un espace minimal de 5cm autour de l'appareil afin de garantir une ventilation suffisante.

Veillez à ce que la ventilation ne soit pas entravée par des éléments recouvrant les ouvertures de ventilation (journaux, nappes, rideaux, etc.). Ne posez pas le récepteur sur des meubles mous ou des tapis.

N'exposez pas l'appareil à la lumière directe du soleil et ne le placez pas près d'un chauffage.

N'empilez pas d'appareils électroniques sur le récepteur.

Ne posez pas de sources de flamme nue (bougies allumées, par exemple) sur l'appareil.

#### ACCESSOIRES

N'utilisez aucun accessoire non recommandé; cela pourrait être une source de danger ou endommager le récepteur.

### Consignes de sécurité

#### **BRANCHEMENT SUR LA TV**

Débranchez l'appareil de l'alimentation principale avant de brancher ou de débrancher le câble TV.

LE NON-RESPECT DE CETTE CONSIGNE POURRAIT ENDOMMAGER LA TV.

#### EMPLACEMENT

Placez le récepteur à l'intérieur pour ne pas l'exposer à la foudre, à la pluie ou au soleil.

N'utilisez l'appareil que dans des climats modérés (pas dans des climats tropicaux).

#### Manipulation des piles

Les piles peuvent contenir des produits toxiques dangereux pour l'environnement. Eliminez donc immédiatement les batteries conformément à la réglementation légale en vigueur. Ne jetez jamais les piles dans les ordures ménagères normales.

### Introduction générale

#### INTRODUCTION

Ce manuel vous aidera à apprendre les fonctions de base comme l'installation, la sélection des chaînes et les nombreuses autres fonctions de l'appareil. Toutes les fonctions peuvent être commandées à l'aide de la télécommande

La télécommande est conçue pour accéder facilement à toutes les fonctions tout de suite et pour une tenue en main confortable. Elle est programmée pour commander toutes les fonctions et regarder facilement les programmes TV via votre adaptateur.

#### AVERTISSEMENT

L'utilisation d'un logiciel non officiel peut causer toutes sortes de problèmes. L'utilisation de versions de logiciel autres le logiciel officiel des vendeurs ou distributeurs annulera la garantie du fabricant. Nous vous conseillons d'utiliser uniquement le logiciel officiel fourni par les vendeurs ou les distributeurs.

### Introduction générale

### DEBALLAGE

Déballez l'appareil et vérifiez que tous les éléments suivants sont inclus dans l'emballage.

- 1 x télécommande
- 1 x manuel d'utilisation
- 2 x piles AAA
- 1 x adaptateur TNT TVT250USB

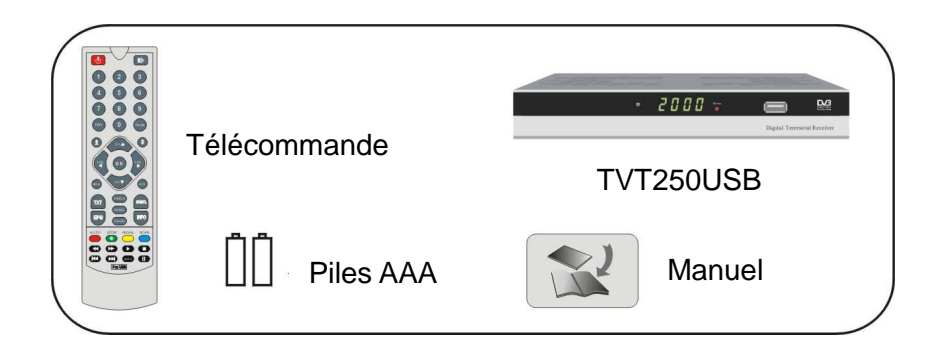

Nous espérons que vous prendrez plaisir à utiliser votre adaptateur TNT TVT250USB

### Panneau avant / panneau arrière

Panneau avant

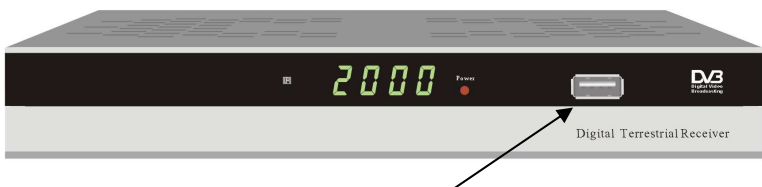

Port USB disponible sur le panneau avant.

Dimensions : 220mm x 125mm x 32mm (L x P x H)

Panneau arrière

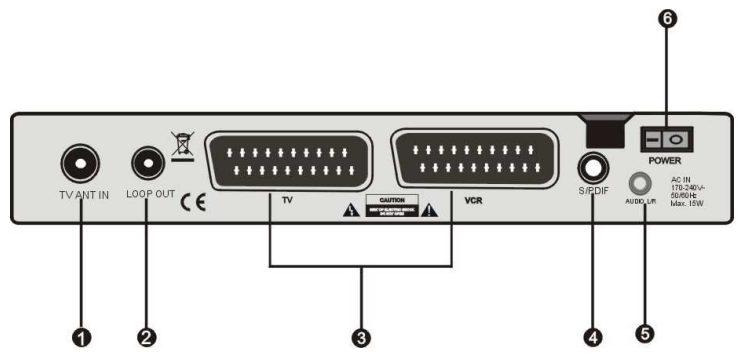

- (1) TV ANT IN: à utiliser pour brancher l'antenne.
- (2) LOOP OUT: à utiliser pour le branchement sur un autre appareil.
- (3) TV/VCR SCART: sert pour l'entrée vidéo/audio de la TV et du magnétoscope ou enregistreur DVD (VCR).
- (4) SPDIF: système de sortie format audio SPDIF.
- (5) AUDIO L/R: Jack de 3,5 mm pour connecter le RCA audio ou le casque.
- (6) POWER: commutateur de mise sous/hors tension.

### Télécommande

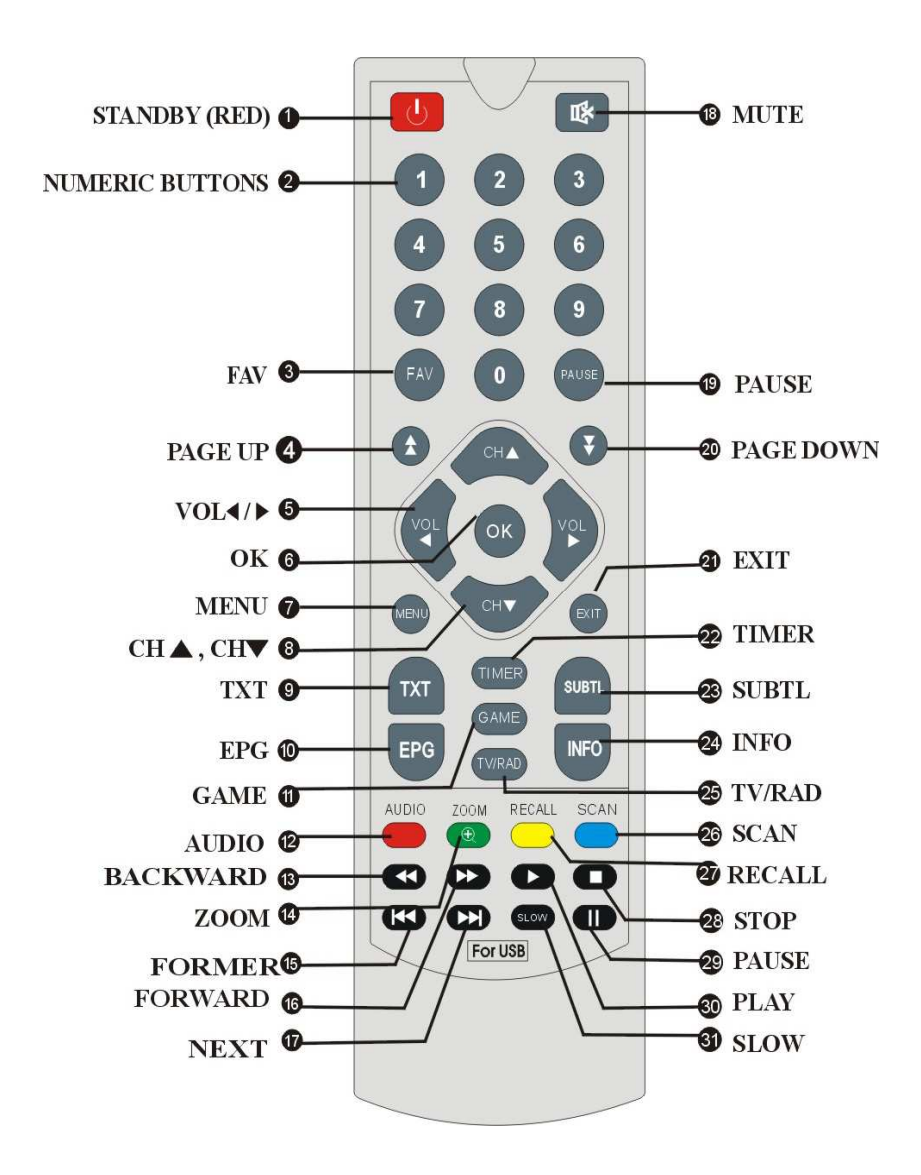

### Télécommande

### 1. STANDBY

Bascule entre le mode Opération et le mode Standby.

### 2. NUMERIC BUTTONS

Changent les chaînes ou sélectionnent les options des menus.

- 3. FAV
  - Ajoute à la liste des favoris

### 4. PÁGE UP

Appuyez pour passer à la page précédente ou faire un ZOOM lorsque la fonction zoom est activée.

5. VOL (◀/►)

Monte/baisse le volume; Change la page de la liste des chaînes.

6. OK

Entre dans le menu choisi ou sélectionne l'option en cours

7. MENU

Accède au menu principal ou retourne au menu précédent.

### 8. CH (▲/▼)

Changent les chaînes ou les éléments de haut en bas sur les menus.

### 9. TXT

Visualise les informations du Télétexte de la chaîne en cours.

### 10. EPG

Ce bouton Electronic Program Guide (guide électronique des programmes) affiche la diffusion du guide des programmes TV/radio par le fournisseur TV.

### 11. GAME

Bascule sur des jeux pour se détendre

12. AUDIO

Fait passer le mode audio à gauche, droite et stéréo.

### 13. BACKWARD

Retour rapide en mode lecture sur média USB

14. ZOOM

Appuyez pour faire un zoom avant ou arrière sur l'image

15. FORMER

Retourne au fichier précédent en mode lecture sur média USB

### 16. FORWARD

Avance rapide en mode lecture sur média USB

### 17. NEXT

Passe au fichier suivant en mode lecture sur média USB

### 18. MUTE

Coupe le son

### 19. PAUSE

Met en pause pour figer l'écran lorsque vous regardez la TV.

### Télécommande

#### 20. PAGE DOWN

Appuyez pour passer à la page suivante ou annuler le zoom lorsque la fonction zoom est activée.

### 21. EXIT

Retour au menu précédent.

### 22. TIMER

Entre dans le menu Programmation.

### 23. SUBTL

Affiche les informations des sous-titres.

### 24. INFO

Affiche les informations des programmes et les informations d'aide pour les boutons du menu en cours.

#### 25. TV/RADIO

Bascule entre le mode TV et le mode Radio.

### 26. SCAN

Entre dans le menu de recherche.

### 27. RECALL

Appuyez pour passer à la chaîne précédente.

#### 28. STOP

Arrête la lecture du média USB.

### 29. PAUSE

Met en pause pour figer l'écran en mode lecture sur média USB.

### 30. PLAY

Appuyez pour lire le média USB (film, musique, photo).

### 31. SLOW

Ralentit la vitesse de lecture du film en mode de lecture sur média USB.

### Branchements sur l'adaptateur TNT

Différents équipements et un TV/magnétoscope (ou enregistreur DVD) peuvent être branchés sur le récepteur.

Ce manuel explique comment se branchent habituellement les équipements. Si vous avez le moindre problème, contactez votre distributeur.

### 1. Comment brancher l'adaptateur TNT sur un téléviseur

(1) Branchez une des extrémités du câble péritel sur la prise TV à l'arrière de l'appareil et l'autre extrémité sur la prise d'entrée PERITEL de votre TV.

(2) Branchez le câble d'antenne sur le connecteur TV ANT IN de l'appareil.

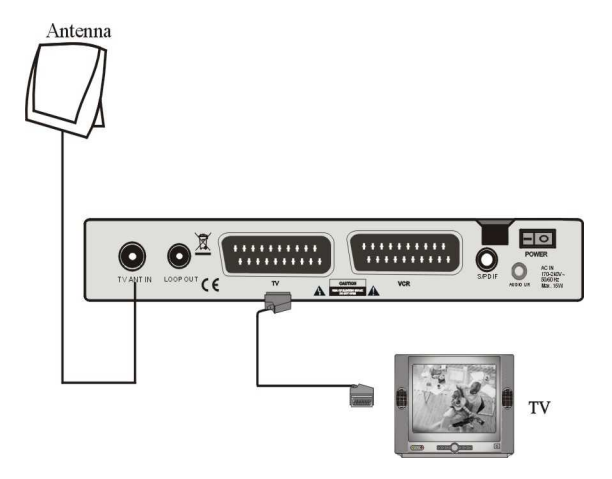

### Branchements sur l'adaptateur TNT

### 2. Comment brancher le système audio

(1) Branchez la prise AUDIO R/L de l'appareil au système audio comme une chaîne HI-FI, un amplificateur, etc.

(2) Le système audio doit pouvoir fonctionner en stéréo.

(3) Si vous possédez un amplificateur avec une entrée audio numérique (coaxiale), vous pourrez obtenir un son stéréo de meilleure qualité (5.1).

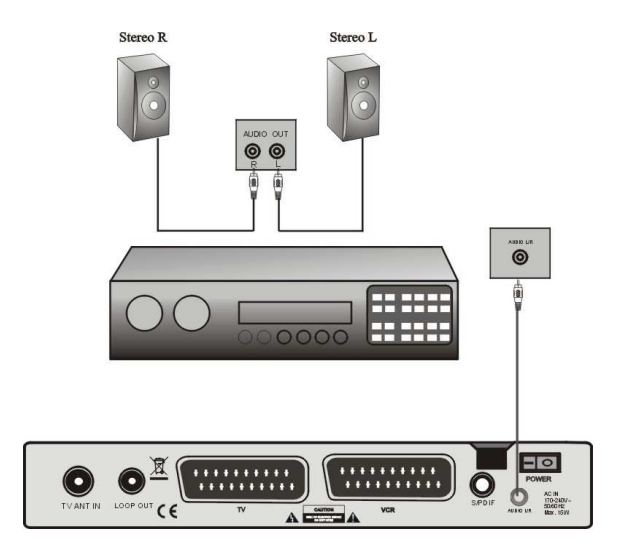

### **TV NUMERIQUE**

Branchez l'adaptateur et mettez-le sous tension; choisissez parmi les langues proposées celle que vous préférez. Appuyez ensuite sur le bouton **Menu** de la télécommande pour démarrer (code de verrouillage par défaut : 0000).

Le menu installation vous permet de régler les différentes fonctions et de personnaliser le service. Utilisez les boutons **CH** de la télécommande pour sélectionner une option et appuyez sur le bouton **OK** pour valider. Pour revenir à l'étape précédente, appuyez sur le bouton **Exit** ou **Menu**.

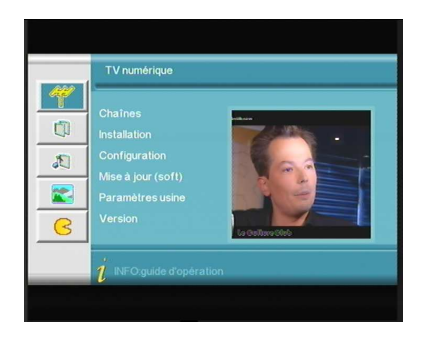

### 1. Installation

Vous pouvez installer facilement votre adaptateur à l'aide du menu "Installation".

Sélectionnez le mode souhaité à partir de la recherche auto. recherche manuelle, recherche avancée.

### 1.1 Recherche automatique

La recherche automatique est un mode de recherche de programmes intelligent et pratique qui regroupe les programmes les plus regardés de tous les pays ou régions ciblés.

Aujourd'hui, ce système couvre de nombreux pays ou régions, dont : Allemagne/Angleterre/Italie/France/ Espagne/Pays-Bas/Taiwan/Chine/ Norvège/Suède/Finlande etc.

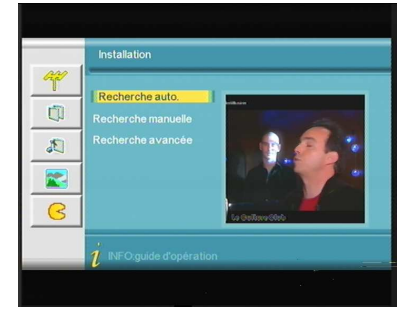

#### 1.2 Recherche manuelle

Si vous êtes familiarisé avec la TV numérique et que vous connaissez la fréquence du programme, ou si vous souhaitez trouver le programme d'une fréquence donnée, vous pouvez sélectionner la recherche manuelle et gagner beaucoup de temps.

- Positionnez le curseur sur "recherche auto" en appuyant sur les boutons HAUT/BAS du "menu installation", puis appuyez sur OK pour accéder à la page de recherche automatique.
- Avant de procéder à la recherche manuelle, vous devez configurer les paramètres requis, dont :
  - Fréquence (KHz) : la fréquence par défaut est de 474 000 KHz, vous pouvez saisir une nouvelle fréquence grâce aux touches numériques.
  - Largeur de bande: la largeur de bande par défaut est de 8 MHz, mais vous pouvez la définir à 6 MHz, 7 MHz ou 8 MHz.
  - 3. Appuyez sur le bouton OK après configuration des paramètres pour démarrer la recherche avancée.
- Si un programme a été détecté et que le processus de recherche est terminé, le système quitte la page de recherche et enregistre le programme.

### 1.3 Recherche avancée

Vous pouvez rechercher tous les programmes de toutes les chaînes.

 Positionnez le curseur sur "recherche auto" en appuyant sur les boutons HAUT/BAS du "menu installation", puis appuyez sur OK pour accéder à la page de recherche automatique.

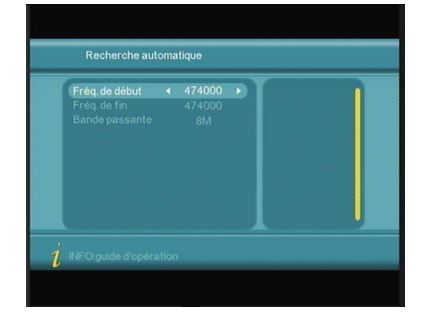

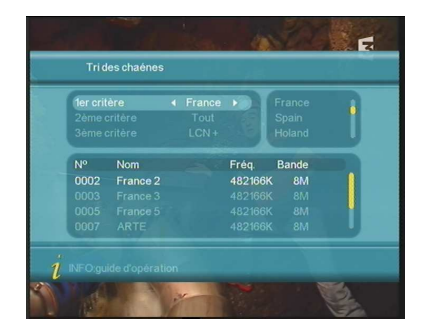

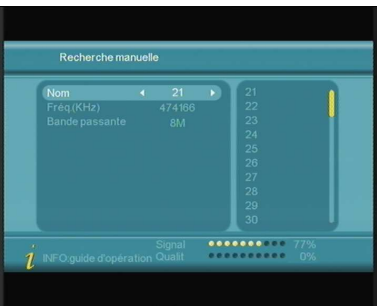

- Avant de procéder à la recherche avancée, vous devez configurer les paramètres requis, dont:
  - 1. Fréquence de démarrage (KHz) : la fréquence par défaut est de 474 000 KHz. Vous pouvez saisir une nouvelle fréquence.
  - 2. Fréquence finale (KHz) : la fréquence par défaut est de 474 000 KHz. Vous pouvez saisir une nouvelle fréquence.
- 3) Appuyez sur le bouton OK après configuration des paramètres pour démarrer la recherche avancée.
- Si un programme a été détecté et que le processus de recherche est terminé, le système quitte la page de recherche et enregistre le programme.

### 2. Gestion des chaînes

Le système offre une fonctionnalité efficace de gestion des chaînes qui permet par exemple de supprimer, marquer, déplacer, verrouiller, trier ou classer par thèmes les chaînes.

### 2.1 Organisation des chaînes

La page d'organisation des chaînes comprend les fonctions permettant de gérer les favoris, de supprimer, déplacer, verrouiller et renommer les chaînes.

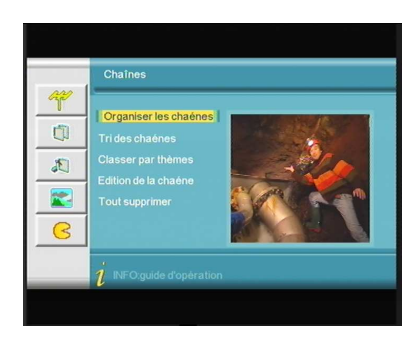

Le menu « Organisation des chaînes » comprend les options suivantes: Favoris; Supprimer une chaîne; Sauter une chaîne; Verrouiller une chaîne; Renommer une chaîne

- 1. Appuyer sur le bouton INFO pour afficher le guide des fonctions relatif au bouton de la télécommande
- 2. Appuyer sur le bouton ROUGE pour définir et annuler une chaîne favorite
- Appuyer sur le bouton VERT pour définir et annuler la suppression d'une chaîne
- Appuyer sur le bouton JAUNE pour définir et annuler le saut d'une chaîne

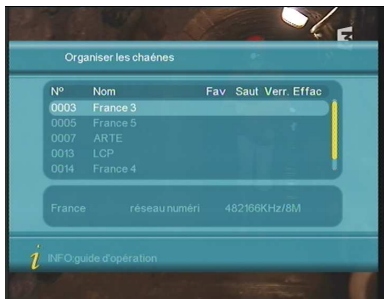

- 5. Appuyer sur le bouton BLEU pour définir et annuler le verrouillage d'une chaîne (mot de passe par défaut : 0000)
- 6. Appuyez le bouton DROIT pour renommer une chaîne.

#### 2.2 Tri des chaînes

Le Tri des chaîne permet d'établir une liste des chaînes dans un certain ordre de manière à ce que l'utilisateur puisse les trouver facilement.

Avant de les trier, vous devez définir le type de tri, y compris les éléments suivants :

- 1. Première option: choisissez les programmes à trier dans la zone de sélection.
- Deuxième option: Appuyez sur FTA (libre), Codé (crypté), TOUTES les chaînes libres et cryptées.
- 3. Troisième option: par ordre alphabétique A-Z ou Z-A.

#### 2.3 Classement des chaînes par thèmes

Le Classement des chaînes par thèmes vous permet de classer différentes chaînes dans différentes catégories comme Films, Sport, Musique, Enfants, Mode, etc.

 Appuyez sur les boutons HAUT/BAS pour sélectionner le thème dans lequel la chaîne doit être classée, puis appuyez sur les touches 1-8 de la télécommande pour définir différents classements des chaînes par thèmes.

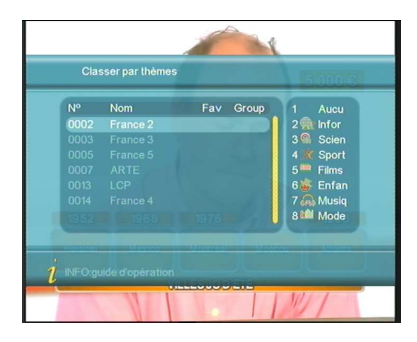

#### 2.4 Edition des chaînes

Cette fonction vous permet d'effectuer des actions comme Ajouter, Supprimer et Renommer les chaînes.

1) Appuyez sur le bouton ROUGE pour entrer dans le menu Ajouter chaîne.

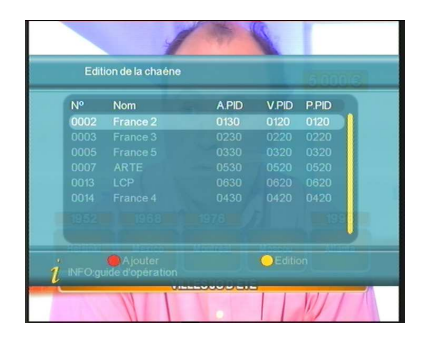

Les 6 paramètres suivants figurent en dessous du menu Ajouter chaîne:

- Pays: Appuyez sur le bouton DROIT pour accéder à la liste des pays située à droite; appuyez sur les boutons HAUT/BAS pour sélectionner le pays souhaité, puis appuyez sur le bouton OK pour valider.
- <u>Porteuse</u>: Appuyez sur les boutons GAUCHE/DROITE pour sélectionner.
- <u>Nom</u>: Appuyez sur les boutons GAUCHE/DROITE pour entrer dans le menu Renommer chaîne.
- Appuyez sur les touches 0-9 pour modifier les valeurs des PID audio, PID vidéo et PCR PID.

|  |  | Î |
|--|--|---|
|  |  |   |
|  |  |   |
|  |  |   |
|  |  |   |

- Appuyez sur le bouton OK pour valider les nouveaux éléments, le système envoie un message "mise à jour effectuée avec succès" et retourne au menu Edition de la chaîne.
- 6. Appuyez sur le bouton RETOUR pour revenir à la page Edition de la chaîne.

Appuyez sur le bouton JAUNE pour entrer dans le menu Edition de la chaîne

### 2.5 Tout supprimer

Si vous n'aimez pas l'ensemble des chaînes de TV ou de radio, vous pouvez accéder au menu Tout supprimer pour effacer toutes les chaînes de TV, les radios et les porteuses.

- Pour effacer toutes les chaînes de TV, appuyez sur les boutons HAUT/BAS pour positionner le curseur sur l'option Toutes les chaînes TV et appuyez sur le bouton OK pour effacer.
- Pour effacer toutes les chaînes de radio, appuyez sur les boutons HAUT/BAS pour positionner le curseur sur l'option Toutes les radios et appuyez sur le bouton OK pour effacer.

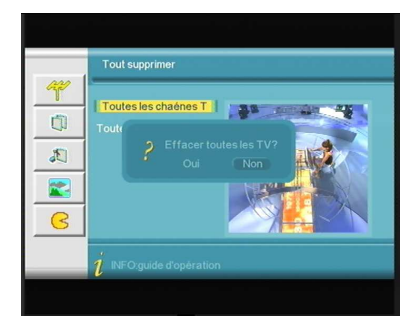

### 3. Configuration

La configuration offre une fonction de paramétrage personnalisé du système: vous pouvez configurer le système en fonction de vos propres passions et besoins.

### 3.1 Menu affichage

Vous pouvez, via le menu Affichage, définir le mode d'affichage de l'interface utilisateur selon vos propres besoins.

Toutes les options sont listées à gauche du menu affichage.

- <u>Affichage</u>: Sélectionnez différents styles thématiques pour l'apparence des menus.
- 2. <u>Heure</u>: Sélectionnez l'affichage ou non de l'heure.

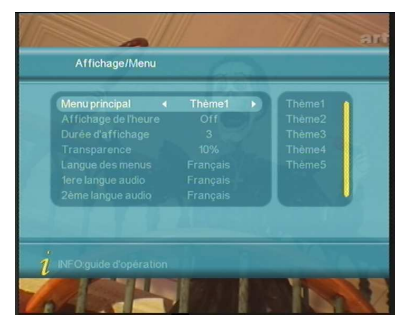

- 3. <u>Durée d'affichage</u>: Sélectionnez la boîte de dialogue pour l'affichage des messages en indiquant le délai d'affichage.
- 4. <u>Transparence</u>: Sélectionnez la transparence du menu entre 0 % et 60 %.
- 5. <u>Langue des menus</u>: Sélectionnez différentes langues pour différents utilisateurs.
- <u>1<sup>ère</sup></u>, <u>2<sup>ème</sup> langue audio</u>: Sélectionnez la langue audio souhaitée (cette fonction n'est disponible que pour les programmes de diffusion qui contiennent le service multi-audio)

### <u>3.2 TV</u>

Le menu TV offre un large choix pratique de paramètres vidéo. Toutes les options sont listées à gauche du menu TV.

1. Mode d'affichage

Le mode TV permet de modifier le mode de sortie vidéo, vous pouvez régler le mode TV selon la situation actuelle de votre équipement de réception.

2. Format d'écran

Le mode Sortie vidéo permet de modifier le mode de sortie vidéo, vous pouvez régler le mode TV selon la situation actuelle de votre équipement de réception.

 Sortie vidéo Le mode Sortie vidéo permet de modifier le mode de sortie vidéo, CVBS, RGB, YUV, S-Vidéo; vous pouvez régler le mode TV selon la situation actuelle de votre équipement de réception.

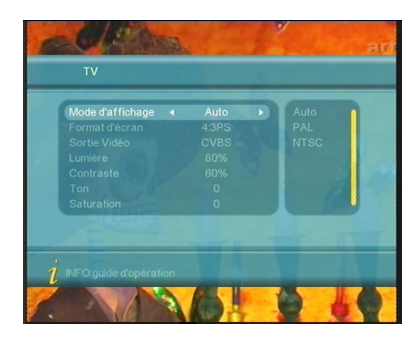

- Luminosité Si la lumière est mal adaptée lorsque vous regardez la TV, vous pouvez la régler selon votre convenance.
- 5. <u>Contraste</u>

Si le contraste est mal adapté lorsque vous regardez la TV, vous pouvez le régler selon votre convenance.

6. <u>Ton</u>

Si le ton est mal adapté lorsque vous regardez la TV, vous pouvez le régler selon votre convenance.

7. <u>Saturation</u> Réglez la saturation du système.

### 3.3 Installation système

Le menu Installation système offre différentes fonctions pratiques à utiliser.

- <u>Egaliseur</u>: Sélectionnez différents effets sonores: Standard, Classique, Rock, Jazz, POP. Valeur par défaut: Standard
- <u>Surround</u>: Définissez des Effets de mise en scène: OFF, Acoustique, Eglise, Passif, Concert; Valeur par défaut: OFF
- 3. <u>Alim. antenne</u>: Définissez une sortie 5 V vers l'antenne terrestre
- 4. <u>Effet JPEG</u>: affiche un effet de transition pendant la lecture de photos.
- 5. <u>LCN</u>: Activez une fonction LCN (numéro de canal logique)
- 6. Pays: Définissez le pays pour une fonction LCN

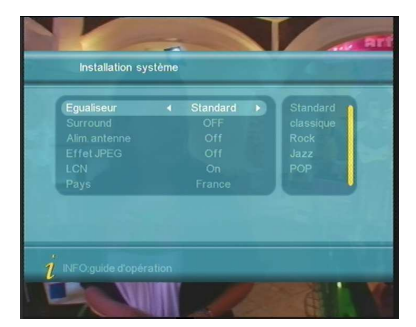

### 3.4 Heure

Définissez le mode Heure et heure GMT etc. dans ce menu

- Mode heure: Sélectionnez le réglage 1. AUTO ou MANUEL de l'heure
- 2. Date: Définissez la date
- 3 Heure: Définissez l'heure
- 4 Décalage horaire: Définissez le fuseau horaire
- 5. Heure d'été: Positionnez l'heure d'été sur ON ou OFF

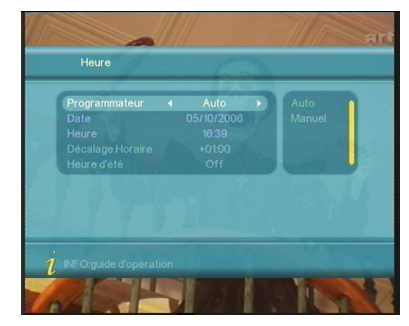

### 3.5 Programmateur

Si vous souhaitez définir le visionnage d'une chaîne à une certaine heure, ou afficher un message pour un anniversaire par exemple, accédez au menu Programmateur.

- N° de programme : Sélectionnez le 1. numéro de chaque programme; il y a 8 programmes disponibles.
- 2. Mode Programmateur: Définissez différents modes du programmateur: OFF: Journalier: Hebdomadaire: Annuel.
- 3. Action: Définissez l'option de l'action: OFF; Message; Chaîne et ON.
- 4. Type de message: Définissez le type de message: Anniversaire, Autre
  - date, Général. Un message d'accueil apparaît à l'écran.
- Date: Définissez la date du message. 5.
- 6. Heure: Définissez l'heure de la programmation.
- 7. Durée: Définissez la durée d'affichage de la chaîne choisie.

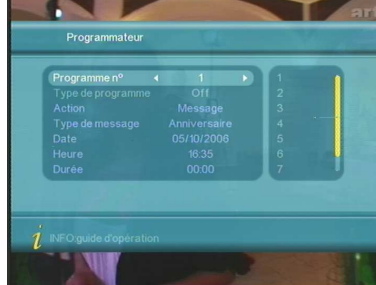

### 3.6 Contrôle parental

Pour empêcher tout accès non autorisé à votre récepteur, vous pouvez définir un mot de passe de contrôle parental (**Mot de passe par défaut : 0000**)

1. Appuyez sur les touches 0-9 de la télécommande pour entrer le mot de passe existant.

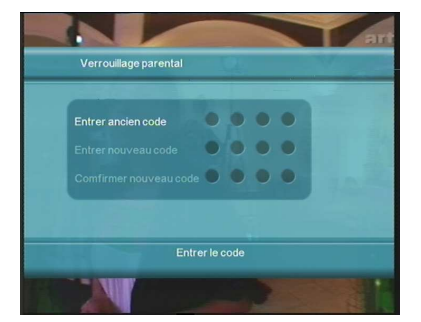

 Si le mot de passe entré est correct, le curseur se positionne sur le champs « Entrer le nouveau mot de passe ». Appuyez sur les touches 0-9 pour entrer le nouveau mot de passe de 4 chiffres.

PS: en cas d'oubli du mot de passe, saisir le mot de passe usine: 8888

3. Le curseur se positionne sur le champs « Confirmer le nouveau mot de passe ». Appuyez à nouveau sur les touches 0-9 pour confirmer le nouveau mot de passe.

### 4. Mise à jour du logiciel

Cet appareil offre une mise à jour facile du logiciel grâce à une clé USB.

Demandez à votre revendeur si une nouvelle version du logiciel est disponible. Vous pourrez facilement le mettre à jour en branchant votre clé USB sur le récepteur.

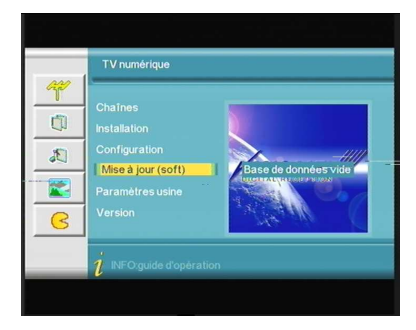

- Copiez le fichier code bin (du type p1.bin) du PC sur votre périphérique USB (type clé USB).
- 2. Mettez l'adaptateur TNT sous tension et branchez la clé USB.
- Entrez dans le menu principal et sélectionnez « Mise à jour » (soft).

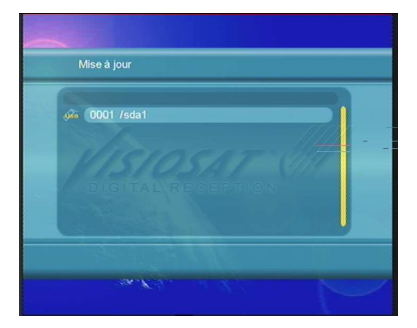

- Sélectionnez « Mise à jour USB », puis sélectionnez le périphérique USB, du type 0001 /sda.
- Sélectionnez le fichier code bin (de type p1.bin) que vous voulez mettre à jour.
- L'appareil se met à jour de manière autonome, mais pensez à le laisser sous tension.

| 2. Contririe du checksum<br>2. Mise à jour flach |  |
|--------------------------------------------------|--|
|                                                  |  |
|                                                  |  |
|                                                  |  |

7. Après la mise à jour, le système redémarre automatiquement: vous verrez alors la nouvelle interface du logiciel.

### 5. Paramètres usine

Les paramètres usine vous permettent de reconfigurer votre récepteur selon les paramètres initialement définis en usine.

AVERTISSEMENT : Vous perdrez tous les réglages et les chaînes que vous aviez déjà définis.

### 6. Version

Les informations relatives à la version concernent les informations matérielles et logicielles actuelles de votre adaptateur TNT.

### LECTURE SUR MEDIA USB

Une fonction importante de votre récepteur prend en charge les fonctionnalités USB et vous permet de raccorder des équipements USB, via le port, pour lire des films, des fichiers MP3 ou visionner des photos. Aujourd'hui, le système peut prendre en charge les médias USB courants.

Formats vidéo pris en charge: Mpeg1; 2; dat / mpg / vob / avi / mpeg4 / asp / divx Formats audio pris en charge : LPCM/PCM / WAV / MP3 Formats photo pris en charge : JPEG/JPG

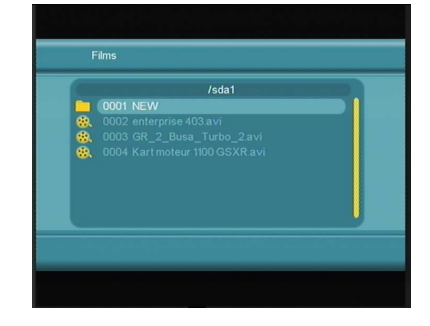

Procédure de lecture d'un média sur périphérique USB:

- 1. Copiez les documents sur le périphérique USB.
- 2. Branchez le périphérique USB.
- 3. Entrez dans le menu principal Film, MP3 ou Photo.

### 1. <u>Film</u>

- Dans le menu principal, appuyez sur HAUT/BAS pour sélectionner l'option Film, puis appuyez sur OK pour valider.
- Appuyez sur OK pour entrer dans le répertoire suivant, chaque répertoire contient uniquement des noms de fichiers ou dossiers de films.
- 3. Appuyez sur le bouton PLAY pour démarrer le film.

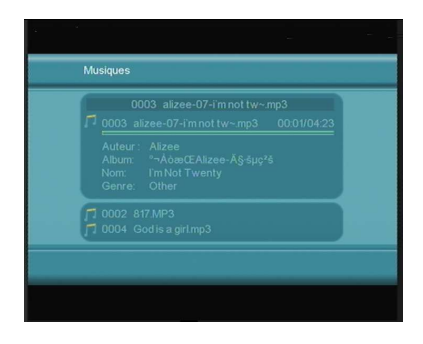

### 2. Musique

- 1. Dans le menu principal, appuyez sur HAUT/BAS pour sélectionner l'option Musique, puis appuyez sur OK pour valider.
- 2. Appuyez sur OK pour entrer dans le répertoire suivant, chaque répertoire contient uniquement des noms de fichiers ou dossiers de musique.
- 3. Appuyez sur le bouton PLAY pour lire la musique MP3.

### 3. <u>Photo</u>

- Dans le menu principal, appuyez sur HAUT/BAS pour sélectionner l'option Photo, puis appuyez sur OK pour valider.
- Appuyez sur OK pour entrer dans le répertoire suivant, chaque répertoire contient uniquement des noms de fichiers ou dossiers de photos.
- 3. Appuyez sur OK pour lire le fichier Photo.

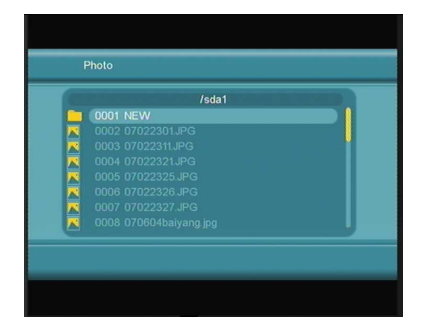

- 4. Appuyez sur PREV pour lire la photo précédente, ou sur NEXT pour la lire la photo suivante.
- 5. En mode plein écran:
  - (1). Appuyez sur les boutons GAUCHE et DROITE pour faire pivoter la photo de 90° dans le sens ou sens inverse des aigui lles d'une montre.
  - (2). Appuyez sur le bouton HAUT pour visualiser les photos dans un mode de visionneuse verticale.
  - (3). Appuyez sur le bouton BAS pour visualiser les photos dans un mode de visionneuse horizontale.

### <u>JEUX</u>

Si vous souhaitez vous détendre et vous changer les idées après une dure journée de travail, vous pouvez jouer aux jeux proposés par le système.

- 1. Box Man Trouvez l'emplacement de la boîte
- Tétris
   Le plus classique des jeux, Tétris
   est l'un des jeux les plus captivants.
- Hit Rat Un nouveau jeu très amusant à découvrir

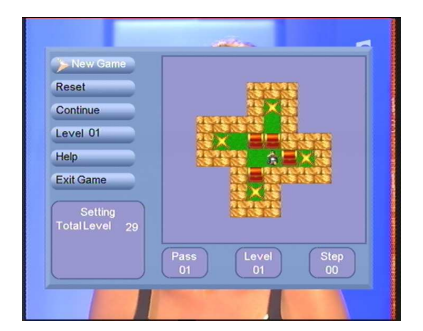

### Dépannage

Si vous rencontrez des problèmes avec votre adaptateur, consultez le tableau ci-dessous. Cela n'est peut-être pas un problème :

| Symptôme                                                       | Cause probable                                                                                                    | Solution                                                                                                    |
|----------------------------------------------------------------|----------------------------------------------------------------------------------------------------|----------------------------------------------------------------------------------------------------|
| Appareil sous<br>tension, mais<br>aucun affichage à<br>l'écran | Vérifiez soigneusement la<br>prise d'alimentation pour<br>s'assurer qu'elle est bien<br>insérée dans la prise<br>murale. Y a-t-il une<br>interruption de courant ? | Insérez<br>entièrement les<br>fiches dans la prise<br>murale                                                            |
| adaptateur sous<br>tension, mais<br>l'écran indique            | L'antenne est-elle<br>correctement installée ?                                                                                                    | Réinstallez<br>l'antenne et<br>calibrez-la                                                                              |
| "No signal"                                                    | Le câble d'entrée de<br>l'antenne n'est pas<br>connecté                                                                                                    | Connectez le câble<br>d'entrée de<br>l'antenne                                                                          |
|                                                                | L'émetteur s'éteint                                                                                                    | Réessayez jusqu'à<br>ce que le signal<br>revienne                                                                       |
|                                                                | Les ondes ionosphériques<br>perturbent le dispositif                                                                                                    | Réessayez plus<br>tard                                                                                                  |
|                                                                | Les paramètres des<br>programmes sont<br>incorrects                                                                                                    | Définissez des<br>paramètres<br>corrects poru les<br>programmes reçus<br>dans le menu<br>« Paramètres<br>système »      |
| Le récepteur émet<br>un son inhabituel                         | La chaîne contient plus de<br>pistes ou de langues audio                                                                                                    | Appuyez sur le<br>bouton Audio de la<br>télécommande<br>pour sélectionner<br>la piste ou la<br>langue audio<br>correcte |

Astuces : Si vous ne trouvez pas la solution à votre panne dans le tableau de dépannage ci-dessus, merci de contacter votre revendeur ou le support technique. N'ouvrez pas l'appareil car cela peut être dangereux pour vousmême comme pour l'appareil.

### **Spécifications**

- Tuner Demodulator Input Frequency Range Input Level Input socket Output socket
- 2. Demodulator Coding Mode Code rate Guard
- Video decoder Profile Lever Bit rate Aspect Ratio Output Video Resolution
- 4. Audio decoder Decoding Mode Bit rate
- 5. USB 2.0 Supported Video

Supported Audio

Supported Pictures

6. General Input Voltage Power Consumption Operating Temperature Storage Temperature 51MHz ~ 858 MHz 32dBm IEC 169-24 Female XI IEC 169-24, 5V75mA Max

COFDM 2K or 8K 1/2,2/3,3/4,5/6,7/8 1/4,1/8,1/6,1/32

MPEG-2 <u>MP@ML</u> Max 15Mbps 4:3, 16:9, Auto PAL/NTSC 720 x 576(PAL), 720 x 480 (NTSC)

MPEG-2&1 Layer 2&1 Mono, Dual, Stereo, Joint stereo Max 384kbps

MPEG1, MPEG2, MP@ML dat/mpg/vob/avi MPEG4 ASP, Divx4.12, Divx5.0、5.02、5.03 5.04,5.05,5.1,5.11 5.2,5.21,Xvid1.00, 1.01,1.02,1.03,1.10-beta1,1.10-beta2 LPCM/PCM/WAV/MP3/MPEG1/2 LAYER1/2/3 JPEG/JPG

100-240V~, 50/60Hz. Max.15W 0□ - 40□ -40℃- 65℃